Aggiunta di traduzioni

Ð

Benvenuto nel DISH POS Dashboard. In questo tutorial ti mostreremo come aggiungere le traduzioni. Per prima cosa, vai in Generale.

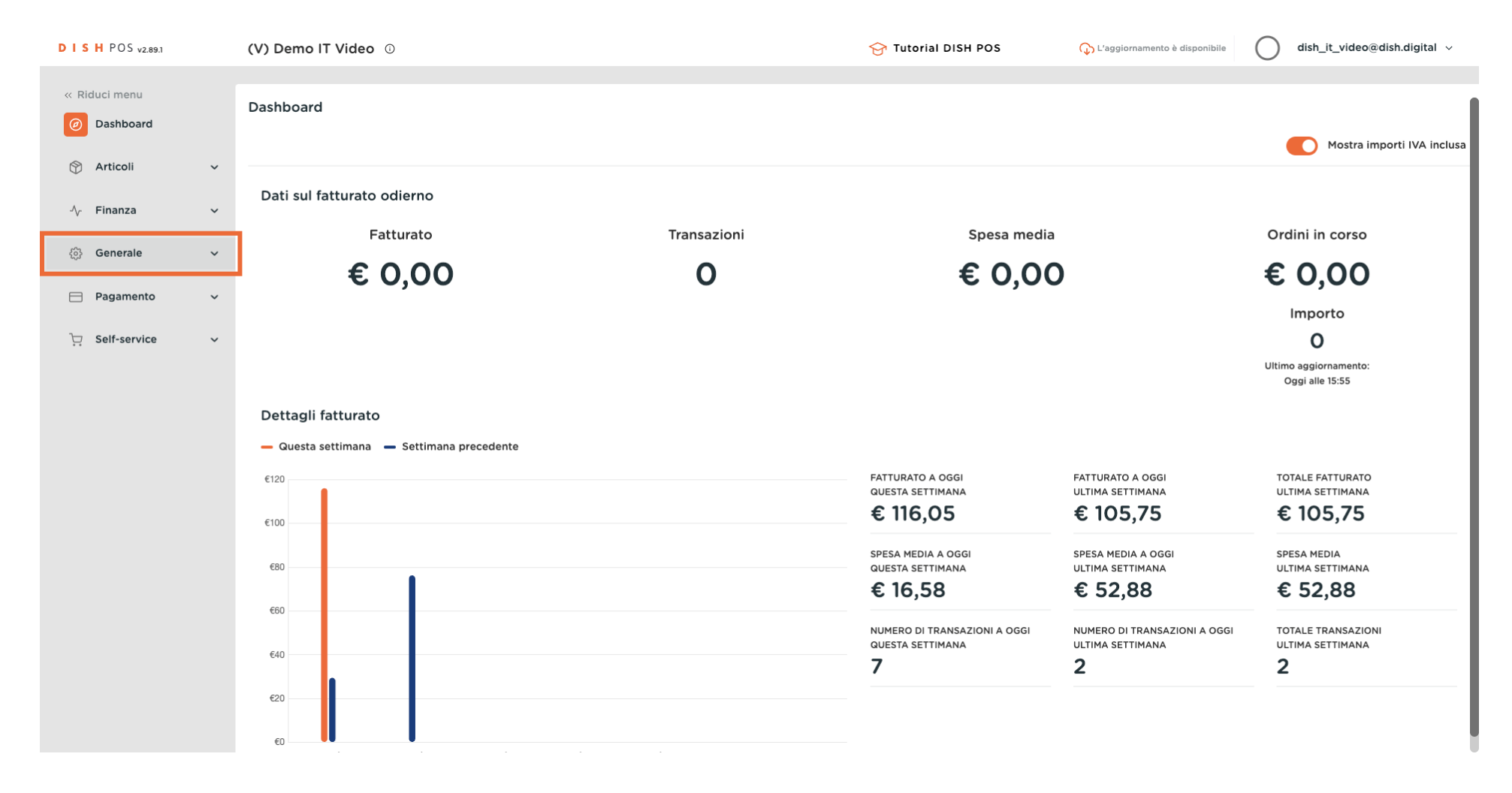

**DISH** Aggiunta di traduzioni

#### Clicca su Traduzioni.

D

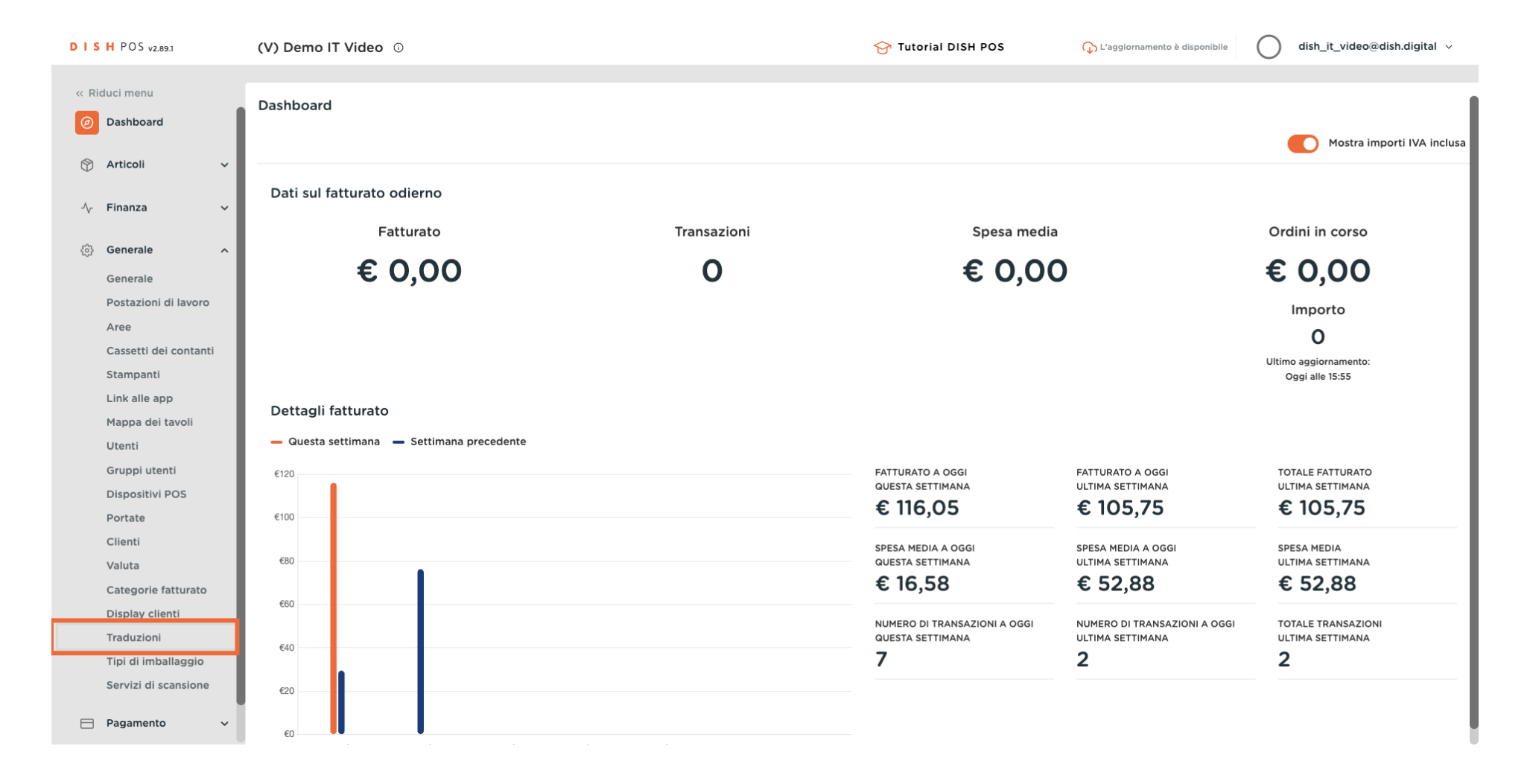

DISH Aggiunta di traduzioni

# Clicca su Gruppo di traduzione.

| D I S H POS v2.89.1   | (V) Demo IT Video 💿 |          | 😚 Tutorial DISH POS | 🗘 L'aggiornamento è disponibile | dish_it_video@dish.digital ~ |
|-----------------------|---------------------|----------|---------------------|---------------------------------|------------------------------|
|                       |                     |          |                     |                                 |                              |
| « Riduci menu         | Traduzioni 🛞        |          |                     |                                 |                              |
| Ø Dashboard           |                     |          |                     | 🗆 Mestra traduzia               | ni manaanti                  |
| A                     |                     | ~        |                     | Mostra traduzio                 |                              |
| 😭 Articoli 🗸 🗸        | ID Nome             | Francese | Inglese             | Italiano                        | Olandese                     |
| -\/- Finanza ✓        |                     |          |                     |                                 |                              |
|                       |                     |          |                     |                                 |                              |
| දරා Generale ^        |                     |          |                     |                                 |                              |
| Generale              |                     |          |                     |                                 |                              |
| Postazioni di lavoro  |                     |          |                     |                                 |                              |
| Aree                  |                     |          |                     |                                 |                              |
| Cassetti dei contanti |                     |          |                     |                                 |                              |
| Stampanti             |                     |          |                     |                                 |                              |
| Link alle app         |                     |          |                     |                                 |                              |
| Mappa dei tavoli      |                     |          |                     |                                 |                              |
| Utenti                |                     |          |                     |                                 |                              |
| Gruppi utenti         |                     |          |                     |                                 |                              |
| Dispositivi POS       |                     |          |                     |                                 |                              |
| Portate               |                     |          |                     |                                 |                              |
| Clienti               |                     |          |                     |                                 |                              |
| Valuta                |                     |          |                     |                                 |                              |
| Categorie fatturato   |                     |          |                     |                                 |                              |
| Display clienti       |                     |          |                     |                                 |                              |
| Traduzioni            |                     |          |                     |                                 |                              |
| Tipi di imballaggio   |                     |          |                     |                                 |                              |
| Servizi di scansione  |                     |          |                     |                                 |                              |
| Pagamento ~           |                     |          |                     |                                 |                              |

# Seleziona il tuo gruppo di traduzione.

| DISH POS v2.89.1      | (V) Demo IT Video 💿 |                          | 😚 Tutorial DISH POS | ↓ L'aggiornamento è disponibile                                  | dish_it_video@dish.digital ~ |
|-----------------------|---------------------|--------------------------|---------------------|------------------------------------------------------------------|------------------------------|
|                       |                     |                          |                     |                                                                  |                              |
| « Riduci menu         | Traduzioni 🐵        |                          |                     |                                                                  |                              |
| Ø Dashboard           | Q Cerca             | Gruppo di traduzione     |                     | <ul> <li>Mostra traduzioni mancanti</li> <li>Colonne </li> </ul> |                              |
| 🕅 Articoli 🗸 🗸        | ID Nome             | Nomi articoli            | Inclose             | Italiano                                                         | Olandaça                     |
| -√r Finanza →         |                     | Descrizioni articoli     | inglese             |                                                                  | Olandese                     |
|                       |                     | Nomi dei gruppi articoli |                     |                                                                  |                              |
| {한 Generale ^         |                     | Nomi menu a prezzo fisso |                     |                                                                  |                              |
| Generale              |                     | Nomi opzioni             |                     |                                                                  |                              |
| Postazioni di lavoro  |                     |                          |                     |                                                                  |                              |
| Cassetti dei contanti |                     |                          |                     |                                                                  |                              |
| Stampanti             |                     |                          |                     |                                                                  |                              |
| Link alle app         |                     |                          |                     |                                                                  |                              |
| Mappa dei tavoli      |                     |                          |                     |                                                                  |                              |
| Utenti                |                     |                          |                     |                                                                  |                              |
| Gruppi utenti         |                     |                          |                     |                                                                  |                              |
| Dispositivi POS       |                     |                          |                     |                                                                  |                              |
| Portate               |                     |                          |                     |                                                                  |                              |
| Clienti               |                     |                          |                     |                                                                  |                              |
| Valuta                |                     |                          |                     |                                                                  |                              |
| Categorie fatturato   |                     |                          |                     |                                                                  |                              |
| Display clienti       |                     |                          |                     |                                                                  |                              |
| Traduzioni            |                     |                          |                     |                                                                  |                              |
| Servizi di scansiono  |                     |                          |                     |                                                                  |                              |
| Servizi di scansione  |                     |                          |                     |                                                                  |                              |
| 📄 Pagamento 🗸 🗸       |                     |                          |                     |                                                                  |                              |

## Clicca su Gruppo di articoli per selezionare un gruppo di articoli.

| D I S H POS v2.89.1                                       | (V) Demo IT Vide  | o 0                                               |                                               | 😚 Tutorial DISH POS                      | ↓ L'aggiornamento è disponibile                   | ) dish_it_video@dish.digital ~                |
|-----------------------------------------------------------|-------------------|---------------------------------------------------|-----------------------------------------------|------------------------------------------|---------------------------------------------------|-----------------------------------------------|
| « Riduci menu<br>Ø Dashboard                              | Traduzioni 🐵<br>Q | Cerca Nomi articoli                               | Gruppo di artic                               | oli v                                    | Mostra traduzio                                   | ni mancanti 💿 Colonne 🗸                       |
| <ul> <li>Articoli ✓</li> <li>√ Finanza ✓</li> </ul>       | ID                | Nome                                              | Francese                                      | Inglese                                  | Italiano                                          | Olandese                                      |
| ැමු Generale ^                                            | #181<br>#156      | 50<br>7-Up                                        | Gutschein 7<br>7-Up                           | Voucher € 7<br>7-Up                      | 50<br>7-Up                                        | 50<br>7-Up                                    |
| Postazioni di lavoro<br>Aree                              | #98               | Amaretto Disaronno Nuovo<br>Animelle              | Amaretto Disaronno Nouveau<br>Ris de Veau     | Amaretto Disaronno New<br>Sweetbreads    | Amaretto Disaronno Nuovo<br>Animelle              | Amaretto Disaronno Nieuw<br>Kalfszwezerik     |
| Cassetti dei contanti<br>Stampanti                        | #9                | Asparagi Verdi                                    | Asperges Vertes                               | Green Asperges                           | Asparagi Verdi                                    | Groene Asperges                               |
| Mappa dei tavoli<br>Utenti                                | #119<br>#120      | Bacardi Blanco<br>Bacardi Limon                   | Bacardi Blanco<br>Bacardi Limon               | Bacardi Blanco<br>Bacardi Limon          | Bacardi Blanco<br>Bacardi Limon                   | Bacardi Blanco<br>Bacardi Limon               |
| Gruppi utenti<br>Dispositivi POS                          | #99               | Baileys<br>Ballantines                            | Baileys<br>Ballantines                        | Baileys<br>Ballantines                   | Baileys<br>Ballantines                            | Baileys<br>Ballantines                        |
| Portate<br>Clienti<br>Valuta                              | #105              | Benedictine D.O.M.                                | D.O.M. Benedictine                            | D.o.m. Benedictine                       | Benedictine D.O.M.                                | D.O.M. Benedictine                            |
| Categorie fatturato<br>Display clienti                    | #133              | Bicchiere di Rosé<br>Bicchiere di Vino Bianco     | Verre de Vin Rosé<br>Verre de Vin Blanc       | Glass Rose Glass Of White Wine           | Bicchiere di Rosé<br>Bicchiere di Vino Bianco     | Glas Roséwijn<br>Glas Witte Wijn              |
| Traduzioni<br>Tipi di imballaggio<br>Servizi di scansione | #130<br>#76       | Bicchiere di Vino Rosso<br>Birra Bok (stagionale) | Verre de Vin Rouge<br>Bière Bok (Saisonnière) | Glass Of Red Wine<br>Bok Beer (seasonal) | Bicchiere di Vino Rosso<br>Birra Bok (stagionale) | Glas Rode Wijn<br>Bok Bier (seizoensgebonden) |
|                                                           |                   |                                                   |                                               |                                          |                                                   |                                               |

Pagamento

 $\sim$ 

### Puoi scegliere tra bevande e/o cibo. Nota: non è necessario, se non serve allo scopo.

| DISH POS v2.89.1                                                       |        | (V) [                                                    | Demo IT Vide | • •                                            |                                              | ଟ                                                            | Tutorial DISH POS                  | 🗘 L'aggiornamento è disponibile | ) dish_it_video@dish.digital ~                 |                                               |
|------------------------------------------------------------------------|--------|----------------------------------------------------------|--------------|------------------------------------------------|----------------------------------------------|--------------------------------------------------------------|------------------------------------|---------------------------------|------------------------------------------------|-----------------------------------------------|
| « Riduci menu<br>Ø Dashboard                                           |        | Traduzioni ③       Q     Cerca       Nomi articoli     ✓ |              |                                                |                                              | oli 🔨                                                        | 🗆 Mostra traduzioni mancanti 🖉 💿 🕻 |                                 |                                                |                                               |
|                                                                        | ~<br>~ |                                                          | ID<br>#181   | Nome                                           | Francese<br>Gutschein 7                      | <ul><li>Aggrega</li><li>Chiosco</li></ul>                    | tore di Cibo                       |                                 | Italiano                                       | Olandese                                      |
| <ol> <li>Generale</li> <li>Generale</li> </ol>                         | ^      |                                                          | #156         | 7-Up                                           | 7-Up                                         | <ul> <li>Bevande</li> <li>Cibo</li> <li>Miscellan</li> </ul> | eous                               | isaranno New                    | 7-Up                                           | 7-Up                                          |
| Postazioni di lavoro<br>Aree<br>Cassetti dei contanti                  | i      |                                                          | #90          | Animelle                                       | Ris de Veau                                  |                                                              | Sweetbrea                          | ds                              | Animelle                                       | Kalfszwezerik                                 |
| Stampanti<br>Link alle app<br>Mappa dei tavoli                         |        |                                                          | #9<br>#119   | Asparagi Verdi<br>Bacardi Blanco               | Asperges Vertes<br>Bacardi Blanco            |                                                              | Bacardi Bla                        | anco                            | Asparagi Verdi<br>Bacardi Blanco               | Bacardi Blanco                                |
| Utenti<br>Gruppi utenti<br>Dispositivi POS                             |        |                                                          | #120<br>#99  | Bacardi Limon<br>Baileys                       | Bacardi Limon<br>Baileys                     |                                                              | Bacardi Lir<br>Baileys             | non                             | Bacardi Limon<br>Baileys                       | Bacardi Limon<br>Baileys                      |
| Portate<br>Clienti<br>Valuta<br>Categorie fatturato<br>Display clienti |        |                                                          | #78<br>#105  | Ballantines<br>Benedictine D.O.M.              | Ballantines<br>D.O.M. Benedictine            |                                                              | Ballantines                        | edictine                        | Ballantines<br>Benedictine D.O.M.              | Ballantines                                   |
|                                                                        |        |                                                          | #133<br>#127 | Bicchiere di Rosé<br>Bicchiere di Vino Bianco  | Verre de Vin Rosé<br>Verre de Vin Blanc      |                                                              | Glass Rose<br>Glass Of W           | /hite Wine                      | Bicchiere di Rosé<br>Bicchiere di Vino Bianco  | Glas Roséwijn<br>Glas Witte Wijn              |
| Tipi di imballaggio<br>Servizi di scansione                            |        |                                                          | #130<br>#76  | Bicchiere di Vino Rosso Birra Bok (stagionale) | Verre de Vin Rouge<br>Bière Bok (Saisonnière | )                                                            | Glass Of Re<br>Bok Beer (          | ed Wine<br>seasonal)            | Bicchiere di Vino Rosso Birra Bok (stagionale) | Glas Rode Wijn<br>Bok Bier (seizoensgebonden) |

Pagamento

 $\sim$ 

D

Ð

by METRO

Ð

## Clicca sulla lingua accanto al nome dell'articolo per aggiungere o modificare una traduzione.

| DISHPOS <sub>v2.89.1</sub>                            | (V) Demo IT Vi    | deo 🛈                     |                           | 😚 Tutorial DISH POS       | ↓ L'aggiornamento è disponibile     | dish_it_video@dish.digital ~ |
|-------------------------------------------------------|-------------------|---------------------------|---------------------------|---------------------------|-------------------------------------|------------------------------|
| « Riduci menu<br>Ø Dashboard                          | Traduzioni 🛞<br>Q | Cerca Nomi articoli       | ✓ Gruppo di artic         | oli v                     | <ul> <li>Mostra traduzio</li> </ul> | ni mancanti 💿 Colonne 🗸      |
| <ul> <li>☆ Articoli ~</li> <li>√ Finanza ~</li> </ul> | ID                | Nome                      | Francese                  | Inglese                   | Italiano                            | Olandese                     |
| <sup>6</sup> 2 Concepto                               | #29               | Caffè                     | Café                      | Coffee                    | Caffè                               | Koffie                       |
| ري: Generale                                          | #44               | Caffè Bailey              | Café Bailey               | Café Bailey               | Caffè Bailey                        | Café Bailey                  |
| Postazioni di lavoro                                  | #40               | Caffè Bestia              | Café Bête                 | Bête. Café                | Caffè Bestia                        | Bête. Café                   |
| Aree                                                  | #43               | Caffè Francese            | Café Français             | Café Français             | Caffè Francese                      | Café Français                |
| Stampanti                                             | #39               | Caffè Irlandese           | Café Rish                 | Café Rish                 | Caffè Irlandese                     | Café Rish                    |
| Link alle app                                         | #42               | Caffè Italiano            | Café Italien              | Café Italien              | Caffè Italiano                      | Café Italiano                |
| Mappa dei tavoli<br>Utenti                            | #33               | Caffè Latte               | Café au Lait              | Latte Coffee              | Caffè Latte                         | Latte Koffie                 |
| Gruppi utenti                                         | #37               | Caffè Senza Caffeina      | Café Sans Caféine         | Coffee-free Coffee        | Caffè Senza Caffeina                | Koffievrije Koffie           |
| Dispositivi POS<br>Portate                            | #41               | Caffè Spagnolo            | Café Espagnol             | Café Espagnol             | Caffè Spagnolo                      | Café Espagnol                |
| Clienti                                               | #125              | Calvados                  | Calvados                  | Calvados                  | Calvados                            | Calvados                     |
| Valuta<br>Categorie fatturato                         | #116              | Campari                   | Campari                   | Campari                   | Campari                             | Campari                      |
| Display clienti                                       | #195              | Cannoli                   | Cannoli                   | Cannoli                   | Cannoli                             | Cannoli                      |
| Traduzioni<br>Tipi di imballaggio                     | #196              | Cannoli con panna montata | Cannoli con panna montata | Cannoli con panna montata | Cannoli con panna montata           | Cannoli con panna montata    |
| Servizi di scansione                                  | #30               | Cappuccino                | Cappuccino                | Cappuccino                | Cappuccino                          | Cappuccino                   |

Pagamento

~

### Clicca su Colonne per rendere visibili altre lingue.

| DISH POS v2.89.1                  | (V) Demo IT Vid   | leo 🛈                     |                           | 😚 Tutorial DISH POS       | 🗘 L'aggiornamento è disponibile | ) dish_it_video@dish.digital ~ |
|-----------------------------------|-------------------|---------------------------|---------------------------|---------------------------|---------------------------------|--------------------------------|
| « Riduci menu<br>@ Dashboard      | Traduzioni 🚸<br>Q | Cerca Nomi articoli       | ✓ Gruppo di artic         | ioli v                    | Mostra traduzion                | 1i mancanti 💿 Colonne 🗸        |
| Articoli V                        | ID                | Nome                      | Francese                  | Inglese                   | Italiano                        | Olandese                       |
| ·V Finanza ·                      | #29               | Caffè                     | Café                      | Coffee                    | Caffè                           | Koffie                         |
| ⓒ Generale ^                      | #44               | Caffè Bailey              | Café Bailey               | Café Bailey               | Caffè Bailey                    | Café Bailey                    |
| Postazioni di lavoro              | #40               | Caffè Bestia              | Café Bête                 | Bête. Café                | Caffè Bestia                    | Bête. Café                     |
| Aree<br>Cassetti dei contanti     | #43               | Caffè Francese            | Café Français             | Café Français             | Caffè Francese                  | Café Français                  |
| Stampanti                         | #39               | Caffè Irlandese           | Café Rish                 | Café Rish                 | Caffè Irlandese                 | Café Rish                      |
| Link alle app<br>Mappa dei tavoli | #42               | Caffè Italiano            | Café Italien              | Café Italien              | Caffè Italiano                  | Café Italiano                  |
| Utenti                            | #33               | Caffè Latte               | Café au Lait              | Latte Coffee              | Caffè Latte                     | Latte Koffie                   |
| Gruppi utenti<br>Dispositivi POS  | #37               | Caffè Senza Caffeina      | Café Sans Caféine         | Coffee-free Coffee        | Caffè Senza Caffeina            | Koffievrije Koffie             |
| Portate                           | #41               | Caffè Spagnolo            | Café Espagnol             | Café Espagnol             | Caffè Spagnolo                  | Café Espagnol                  |
| Clienti<br>Valuta                 | #125              | Calvados                  | Calvados                  | Calvados                  | Calvados                        | Calvados                       |
| Categorie fatturato               | #116              | Campari                   | Campari                   | Campari                   | Campari                         | Campari                        |
| Display clienti<br>Traduzioni     | #195              | Cannoli                   | Cannoli                   | Cannoli                   | Cannoli                         | Cannoli                        |
| Tipi di imballaggio               | #196              | Cannoli con panna montata | Cannoli con panna montata | Cannoli con panna montata | Cannoli con panna montata       | Cannoli con panna montata      |
| Servizi di scansione              | #30               | Cappuccino                | Cappuccino                | Cappuccino                | Cappuccino                      | Cappuccino                     |

Pagamento

~

Ð

#### Ð

D

### Spunta le lingue che desideri rendere visibili. Nota: una volta attivata, la casella diventa blu.

| DISHPOS <sub>v2.89.1</sub>        | (V) Demo IT Vide  | <b>20</b> <sup>©</sup>    |                           | 😚 Tutorial DISH POS       | ↓ L'aggiornamento è disponibile | dish_it_video@dish.digital ~ |
|-----------------------------------|-------------------|---------------------------|---------------------------|---------------------------|---------------------------------|------------------------------|
| « Riduci menu<br>@ Dashboard      | Traduzioni 🐵<br>Q | Cerca Nomi articoli       | V Gruppo di artic         | coli v                    | 🗌 Mostra traduzio               | ni mancanti 💿 Colonne 🔿      |
| Articoli V                        | ID                | Nome                      | Francese                  | Inglese                   | Italiano                        | Olandese                     |
|                                   | #29               | Caffè                     | Café                      | Coffee                    | Caffè                           | Koffie 🔽 Italiano            |
| Generale                          | #44               | Caffè Bailey              | Café Bailey               | Café Bailey               | Caffè Bailey                    | Café Baile<br>Café Baile     |
| Postazioni di lavoro              | #40               | Caffè Bestia              | Café Bête                 | Bête. Café                | Caffè Bestia                    | Bête. Café 🗌 Ucraino         |
| Aree<br>Cassetti dei contanti     | #43               | Caffè Francese            | Café Français             | Café Français             | Caffè Francese                  | Café Français                |
| Stampanti                         | #39               | Caffè Irlandese           | Café Rish                 | Café Rish                 | Caffè Irlandese                 | Café Rish                    |
| Link alle app<br>Manna dei tavoli | #42               | Caffè Italiano            | Café Italien              | Café Italien              | Caffè Italiano                  | Café Italiano                |
| Utenti                            | #33               | Caffè Latte               | Café au Lait              | Latte Coffee              | Caffè Latte                     | Latte Koffie                 |
| Gruppi utenti                     | #37               | Caffè Senza Caffeina      | Café Sans Caféine         | Coffee-free Coffee        | Caffè Senza Caffeina            | Koffievrije Koffie           |
| Portate                           | #41               | Caffè Spagnolo            | Café Espagnol             | Café Espagnol             | Caffè Spagnolo                  | Café Espagnol                |
| Clienti                           | #125              | Calvados                  | Calvados                  | Calvados                  | Calvados                        | Calvados                     |
| Categorie fatturato               | #116              | Campari                   | Campari                   | Campari                   | Campari                         | Campari                      |
| Display clienti                   | #195              | Cannoli                   | Cannoli                   | Cannoli                   | Cannoli                         | Cannoli                      |
| Tipi di imballaggio               | #196              | Cannoli con panna montata | Cannoli con panna montata | Cannoli con panna montata | Cannoli con panna montata       | Cannoli con panna montata    |
| Servizi di scansione              | #30               | Cappuccino                | Cappuccino                | Cappuccino                | Cappuccino                      | Cappuccino                   |
| E Pagamento v                     |                   |                           | <u>.</u>                  | 1 2 3 4 >                 |                                 |                              |

DISH

by METRO

D

Ð

#### Clicca su Mostra traduzioni mancanti per vedere quali traduzioni mancano ancora. Nota: una volta attivato la casella diventa blu.

| DISH POS v2.89.1                  | (V) Demo IT Vide  | eo 0                      |                           | 😚 Tutorial DISH POS       | 🗘 L'aggiornamento è disponibile | ) dish_it_video@dish.digital ~ |
|-----------------------------------|-------------------|---------------------------|---------------------------|---------------------------|---------------------------------|--------------------------------|
| « Riduci menu<br>Ø Dashboard      | Traduzioni 🚸<br>Q | Cerca Nomi articoli       | V Gruppo di artic         | oli v                     | Mostra traduzio                 | ni mancanti 💿 Colonne 🗸        |
| 🕅 Articoli 🗸                      | ID                | Nome                      | Francese                  | Inglese                   | Italiano                        | Olandese                       |
| √ Finanza ✓                       | #29               | Caffè                     | Café                      | Coffee                    | Caffè                           | Koffie                         |
| Generale                          | #44               | Caffè Bailey              | Café Bailey               | Café Bailey               | Caffè Bailey                    | Café Bailey                    |
| Postazioni di lavoro              | #40               | Caffè Bestia              | Café Bête                 | Bête. Café                | Caffè Bestia                    | Bête. Café                     |
| Aree<br>Cassetti dei contanti     | #43               | Caffè Francese            | Café Français             | Café Français             | Caffè Francese                  | Café Français                  |
| Stampanti                         | #39               | Caffè Irlandese           | Café Rish                 | Café Rish                 | Caffè Irlandese                 | Café Rish                      |
| Link alle app<br>Mappa dei tavoli | #42               | Caffè Italiano            | Café Italien              | Café Italien              | Caffè Italiano                  | Café Italiano                  |
| Utenti                            | #33               | Caffè Latte               | Café au Lait              | Latte Coffee              | Caffè Latte                     | Latte Koffie                   |
| Gruppi utenti<br>Dispositivi POS  | #37               | Caffè Senza Caffeina      | Café Sans Caféine         | Coffee-free Coffee        | Caffè Senza Caffeina            | Koffievrije Koffie             |
| Portate                           | #41               | Caffè Spagnolo            | Café Espagnol             | Café Espagnol             | Caffè Spagnolo                  | Café Espagnol                  |
| Clienti<br>Valuta                 | #125              | Calvados                  | Calvados                  | Calvados                  | Calvados                        | Calvados                       |
| Categorie fatturato               | #116              | Campari                   | Campari                   | Campari                   | Campari                         | Campari                        |
| Display clienti<br>Traduzioni     | #195              | Cannoli                   | Cannoli                   | Cannoli                   | Cannoli                         | Cannoli                        |
| Tipi di imballaggio               | #196              | Cannoli con panna montata | Cannoli con panna montata | Cannoli con panna montata | Cannoli con panna montata       | Cannoli con panna montata      |
| Servizi di scansione              | #30               | Cappuccino                | Cappuccino                | Cappuccino                | Cappuccino                      | Cappuccino                     |
| 📄 Pagamento 🗸 🗸                   |                   |                           |                           | 1 0 7 4 1                 |                                 |                                |

i

### l campi rossi non sono ancora stati tradotti.

| DISH POS v2.89.1                                                                                             | (V) Demo IT Vide  | eo 🗊                            |                                 | 😚 Tutorial DISH POS             | 🗘 L'aggiornamento è disponibile | ) dish_it_video@dish.digital ~  |
|----------------------------------------------------------------------------------------------------|-------------------|---------------------------------|---------------------------------|---------------------------------|---------------------------------|---------------------------------|
| « Riduci menu<br>@ Dashboard                                                                                 | Traduzioni 🛞<br>Q | Cerca Nomi articoli             | ✓ Gruppo di artic               | oli v                           | 🕑 Mostra traduzio               | ni mancanti 💿 Colonne 🗸         |
| 🕥 Articoli 🗸 🗸                                                                                               | ID                | Nome                            | Francese                        | Inglese                         | Italiano                        | Olandese                        |
| -\⁄ <sub>2</sub> Finanza →                                                                                   | #197              | Bistecca                        | Bistecca                        | Bistecca                        | Bistecca                        | Bistecca                        |
| کې Generale م                                                                                                | #201              | Bowl                            | Bowl                            | Bowl                            | Bowl                            | Bowl                            |
| Postazioni di lavoro                                                                                         | #203              | Bowl + Topping                  | Bowl + Topping                  | Bowl + Topping                  | Bowl + Topping                  | Bowl + Topping                  |
| Aree                                                                                                    | #195              | Cannoli                         | Cannoli                         | Cannoli                         | Cannoli                         | Cannoli                         |
| Stampanti                                                                                                    | #196              | Cannoli con panna montata       | Cannoli con panna montata       | Cannoli con panna montata       | Cannoli con panna montata       | Cannoli con panna montata       |
| Link alle app                                                                                                | #199              | Espresso lungo                  | Espresso lungo                  | Espresso lungo                  | Espresso lungo                  | Espresso lungo                  |
| Utenti                                                                                                    | #204              | Menu di tre portate             | Menu di tre portate             | Menu di tre portate             | Menu di tre portate             | Menu di tre portate             |
| Gruppi utenti                                                                                                | #205              | Menu di tre portate + Aperitivo | Menu di tre portate + Aperitivo | Menu di tre portate + Aperitivo | Menu di tre portate + Aperitivo | Menu di tre portate + Aperitivo |
| Portate                                                                                                    | #202              | Topping                         | Topping                         | Topping                         | Topping                         | Topping                         |
| Clienti                                                                                                    | #200              | Vongole                         | Vongole                         | Vongole                         | Vongole                         | Vongole                         |
| Vauta<br>Categorie fatturato<br>Display clienti<br>Traduzioni<br>Tipi di imballaggio<br>Servizi di scansione |                   |                                 |                                 |                                 |                                 |                                 |
| - Fagamento V                                                                                                |                   |                                 |                                 | 1                               |                                 |                                 |

Ð

#### Per disattivare la funzione Mostra traduzioni mancanti, seleziona la seguente casella.

| DISHPOS <sub>v2.89.1</sub>                                                                          | (V) Demo IT Vid   | eo 🛈                            |                                 | 😚 Tutorial DISH POS             | ↓ L'aggiornamento è disponibile        | dish_it_video@dish.digital v    |  |
|----------------------------------------------------------------------------------------------------|-------------------|---------------------------------|---------------------------------|---------------------------------|----------------------------------------|---------------------------------|--|
| « Riduci menu<br>@ Dashboard                                                                        | Traduzioni 🐵<br>Q | Cerca Nomi articoli             | Gruppo di artic                 | oli v                           | Mostra traduzioni mancanti O Colonne V |                                 |  |
| 🕅 Articoli 🗸 🗸                                                                                      | ID                | Nome                            | Francese                        | Inglese                         | Italiano                               | Olandese                        |  |
| -∿r Finanza ✓                                                                                       | #197              | Bistecca                        | Bistecca                        | Bistecca                        | Bistecca                               | Bistecca                        |  |
| ن Generale م                                                                                        | #201              | Bowl                            | Bowl                            | Bowl                            | Bowl                                   | Bowl                            |  |
| Generale<br>Postazioni di lavoro                                                                    | #203              | Bowl + Topping                  | Bowl + Topping                  | Bowl + Topping                  | Bowl + Topping                         | Bowl + Topping                  |  |
| Aree                                                                                                | #195              | Cannoli                         | Cannoli                         | Cannoli                         | Cannoli                                | Cannoli                         |  |
| Stampanti                                                                                           | #196              | Cannoli con panna montata       | Cannoli con panna montata       | Cannoli con panna montata       | Cannoli con panna montata              | Cannoli con panna montata       |  |
| Link alle app                                                                                       | #199              | Espresso lungo                  | Espresso lungo                  | Espresso lungo                  | Espresso lungo                         | Espresso lungo                  |  |
| Utenti                                                                                              | #204              | Menu di tre portate             | Menu di tre portate             | Menu di tre portate             | Menu di tre portate                    | Menu di tre portate             |  |
| Gruppi utenti                                                                                       | #205              | Menu di tre portate + Aperitivo | Menu di tre portate + Aperitivo | Menu di tre portate + Aperitivo | Menu di tre portate + Aperitivo        | Menu di tre portate + Aperitivo |  |
| Portate                                                                                             | #202              | Topping                         | Topping                         | Topping                         | Topping                                | Topping                         |  |
| Clienti                                                                                             | #200              | Vongole                         | Vongole                         | Vongole                         | Vongole                                | Vongole                         |  |
| Categorie fatturato<br>Display clienti<br>Traduzioni<br>Tipi di imballaggio<br>Servizi di scansione |                   |                                 |                                 |                                 |                                        |                                 |  |

#### Clicca su Nomi articoli.

D

Ð

| DIS   | H POS v2.89.1                     | (V) D      | emo IT Vide | <b>o</b> (i)             |                            | 😚 Tutorial DISH POS    | ↓ L'aggiornamento è disponibile | ) dish_it_video@dish.digital ~ |
|-------|-----------------------------------|------------|-------------|--------------------------|----------------------------|------------------------|---------------------------------|--------------------------------|
| « Rid | luci menu<br>Dashboard            | Tradu<br>Q | uzioni 🐵    | Cerca Nomi articoli      | Gruppo di artic            | oli 🗸                  | Mostra traduzion                | ii mancanti 💿 Colonne 🗸        |
| Ø     | Articoli V                        |            | ID          | Nome                     | Francese                   | Inglese                | Italiano                        | Olandese                       |
| -\/-  | Finanza 🗸 🗸                       |            | #181        | 50                       | Gutschein 7                | Voucher € 7            | 50                              | 50                             |
| ŝ     | Generale ^                        |            | #156        | 7-Up                     | 7-Up                       | 7-Up                   | 7-Up                            | 7-Up                           |
|       | Postazioni di lavoro              |            | #98         | Amaretto Disaronno Nuovo | Amaretto Disaronno Nouveau | Amaretto Disaronno New | Amaretto Disaronno Nuovo        | Amaretto Disaronno Nieuw       |
|       | Aree<br>Cassetti dei contanti     |            | #8          | Animelle                 | Ris de Veau                | Sweetbreads            | Animelle                        | Kalfszwezerik                  |
|       | Stampanti                         |            | #9          | Asparagi Verdi           | Asperges Vertes            | Green Asperges         | Asparagi Verdi                  | Groene Asperges                |
|       | Link alle app<br>Mappa dei tavoli |            | #119        | Bacardi Blanco           | Bacardi Blanco             | Bacardi Blanco         | Bacardi Blanco                  | Bacardi Blanco                 |
|       | Utenti                            |            | #120        | Bacardi Limon            | Bacardi Limon              | Bacardi Limon          | Bacardi Limon                   | Bacardi Limon                  |
|       | Gruppi utenti<br>Dispositivi POS  |            | #99         | Baileys                  | Baileys                    | Baileys                | Baileys                         | Baileys                        |
|       | Portate                           |            | #78         | Ballantines              | Ballantines                | Ballantines            | Ballantines                     | Ballantines                    |
|       | Clienti<br>Valuta                 |            | #105        | Benedictine D.O.M.       | D.O.M. Benedictine         | D.o.m. Benedictine     | Benedictine D.O.M.              | D.O.M. Benedictine             |
|       | Categorie fatturato               |            | #133        | Bicchiere di Rosé        | Verre de Vin Rosé          | Glass Rose             | Bicchiere di Rosé               | Glas Roséwijn                  |
|       | Display clienti                   |            | #127        | Bicchiere di Vino Bianco | Verre de Vin Blanc         | Glass Of White Wine    | Bicchiere di Vino Bianco        | Glas Witte Wijn                |
|       | Tipi di imballaggio               |            | #130        | Bicchiere di Vino Rosso  | Verre de Vin Rouge         | Glass Of Red Wine      | Bicchiere di Vino Rosso         | Glas Rode Wijn                 |
|       | Servizi di scansione              |            | #76         | Birra Bok (stagionale)   | Bière Bok (Saisonnière)    | Bok Beer (seasonal)    | Birra Bok (stagionale)          | Bok Bier (seizoensgebonden)    |

Pagamento

~

Ð

#### Scorri e clicca sul Testo di benvenuto del canale di vendita.

| DIS   | H POS v2.89.1                                                                                                    | (  | (V) Der      | no IT Vid | eo 🛈                |                                   |                    |                      | 😚 Tutorial DISH POS    | 🗘 L'aggiornamento è disponibile | ) dish_it_video@dish.digital ~ |
|-------|----------------------------------------------------------------------------------------------------|----|--------------|-----------|---------------------|-----------------------------------|--------------------|----------------------|------------------------|---------------------------------|--------------------------------|
| « Rid | luci menu<br>Dashboard                                                                                                    | 1  | Traduzi<br>Q | ioni 🕸    | Cerca               | Nomi articoli                     |                    | Gruppo di articoli 🗸 |                        | Mostra traduzio                 | ni mancanti 💿 Colonne 🗸        |
|       | Articoli V                                                                                                    |    |              | ID        | Nome                | Testo di benvenuto d<br>vendita   | el canale di       |                      | Inglese                | Italiano                        | Olandese                       |
| - V-  | Fillaliza V                                                                                                    |    |              | #181      | 50                  | Informazioni generali<br>vendita  | sul canale di      |                      | Voucher € 7            | 50                              | 50                             |
| ŝ     | Generale ^                                                                                                    | L. |              | #156      | 7-Up                | Termini e condizioni e<br>vendita | del canale di      |                      | 7-Up                   | 7-Up                            | 7-Up                           |
|       | Generale<br>Postazioni di lavoro                                                                                                | Ľ  |              | #98       | Amaretto Disaron    | Informativa sulla priv<br>vendita | acy del canale di  | Nouveau              | Amaretto Disaronno New | Amaretto Disaronno Nuovo        | Amaretto Disaronno Nieuw       |
|       | Aree                                                                                                    | Ľ  |              | #8        | Animelle            |                                   | Ris de Veau        |                      | Sweetbreads            | Animelle                        | Kalfszwezerik                  |
|       | Cassetti dei contanti<br>Stampanti                                                                                              | Ŀ  |              | #9        | Asparagi Verdi      |                                   | Asperges Vertes    |                      | Green Asperges         | Asparagi Verdi                  | Groene Asperges                |
|       | Link alle app                                                                                                    |    |              | #119      | Bacardi Blanco      |                                   | Bacardi Blanco     |                      | Bacardi Blanco         | Bacardi Blanco                  | Bacardi Blanco                 |
|       | Mappa dei tavoli<br>Utenti                                                                                                    | L  |              | #120      | Bacardi Limon       |                                   | Bacardi Limon      |                      | Bacardi Limon          | Bacardi Limon                   | Bacardi Limon                  |
|       | Gruppi utenti                                                                                                    | L  |              | #99       | Baileys             |                                   | Baileys            |                      | Baileys                | Baileys                         | Baileys                        |
|       | Dispositivi POS<br>Portate                                                                                                    | L  |              | #78       | Ballantines         |                                   | Ballantines        |                      | Ballantines            | Ballantines                     | Ballantines                    |
|       | Clienti<br>Valuta<br>Categorie fatturato<br>Display clienti<br><b>Traduzioni</b><br>Tipi di imballaggio<br>Servizi di scansione |    |              | #105      | Benedictine D.O.M   |                                   | D.O.M. Benedictine | 2                    | D.o.m. Benedictine     | Benedictine D.O.M.              | D.O.M. Benedictine             |
|       |                                                                                                    |    |              | #133      | Bicchiere di Rosé   |                                   | Verre de Vin Rosé  |                      | Glass Rose             | Bicchiere di Rosé               | Glas Roséwijn                  |
|       |                                                                                                    |    |              | #127      | Bicchiere di Vino E | Bianco                            | Verre de Vin Blanc |                      | Glass Of White Wine    | Bicchiere di Vino Bianco        | Glas Witte Wijn                |
|       |                                                                                                    |    |              | #130      | Bicchiere di Vino F | Rosso                             | Verre de Vin Rouge | 9                    | Glass Of Red Wine      | Bicchiere di Vino Rosso         | Glas Rode Wijn                 |
|       |                                                                                                    |    |              | #76       | Birra Bok (stagion  | ale)                              | Bière Bok (Saisonr | iière)               | Bok Beer (seasonal)    | Birra Bok (stagionale)          | Bok Bier (seizoensgebonden)    |

Pagamento

 $\sim$ 

## Clicca sul campo della lingua in cui desideri aggiungere un testo di benvenuto.

| DISHPOS <sub>V2.89.1</sub>   | (V) Demo IT Vid   | leo 🛈     |                      |                                                | 😚 Tutorial DISH            | H POS 🕠 L'aggiornamento è disponibile (                    | dish_it_video@dish.digital ~                        |
|------------------------------|-------------------|-----------|----------------------|------------------------------------------------|----------------------------|------------------------------------------------------------|-----------------------------------------------------|
| « Riduci menu<br>@ Dashboard | Traduzioni 🛞<br>Q | Cerca     | Testo di benvenuto d | el canale di ven 🗸 Canale                      | di vendita 🗸               | <ul> <li>Mostra traduzi</li> </ul>                         | oni mancanti 💿 Colonne 🗸                            |
| 🕲 Articoli 🗸 🗸               | ID                | Nome      |                      | Francese                                       | Inglese                    | Italiano                                                   | Olandese                                            |
| √ Finanza 🗸 🗸                | #83               | Ordine QR |                      | Benvenuto!<br>Effettua l'ordine, paga e conseg | Welcome to this Tutorial S | Store Benvenuto!<br>Effettua l'ordine, paga e consegnereme | Benvenuto!<br>Effettua l'ordine, paga e consegneren |
| දරු} Generale ^              |                   |           |                      |                                                |                            |                                                            |                                                     |
| Generale                     |                   |           |                      |                                                |                            |                                                            |                                                     |
| Postazioni di lavoro         |                   |           |                      |                                                |                            |                                                            |                                                     |
| Aree                         |                   |           |                      |                                                |                            |                                                            |                                                     |
| Cassetti dei contanti        |                   |           |                      |                                                |                            |                                                            |                                                     |
| Stampanti                    |                   |           |                      |                                                |                            |                                                            |                                                     |
| Link alle app                |                   |           |                      |                                                |                            |                                                            |                                                     |
| Mappa dei tavoli             |                   |           |                      |                                                |                            |                                                            |                                                     |
| Utenti                       |                   |           |                      |                                                |                            |                                                            |                                                     |
| Gruppi utenti                |                   |           |                      |                                                |                            |                                                            |                                                     |
| Dispositivi POS              |                   |           |                      |                                                |                            |                                                            |                                                     |
| Clienti                      |                   |           |                      |                                                |                            |                                                            |                                                     |
| Valuta                       |                   |           |                      |                                                |                            |                                                            |                                                     |
| Categorie fatturato          |                   |           |                      |                                                |                            |                                                            |                                                     |
| Display clienti              |                   |           |                      |                                                |                            |                                                            |                                                     |
| Traduzioni                   |                   |           |                      |                                                |                            |                                                            |                                                     |
| Tipi di imballaggio          |                   |           |                      |                                                |                            |                                                            |                                                     |
| Servizi di scansione         |                   |           |                      |                                                |                            |                                                            |                                                     |
|                              |                   |           |                      |                                                |                            |                                                            |                                                     |
| E Pagamento V                |                   |           |                      |                                                | 1                          |                                                            |                                                     |

## Clicca sul campo di testo e inserisci il tuo testo di benvenuto.

| DI  | <b>5 H</b> POS <sub>v2.89.1</sub> | (V) Demo II  | Video 🛈       |                                         | 😚 Tutorial DI                         | SH POS | 🗘 L'aggiornamento è disponibile                      | ) dish_it_video@dish.digital ~                      |
|-----|-----------------------------------|--------------|---------------|-----------------------------------------|---------------------------------------|--------|------------------------------------------------------|-----------------------------------------------------|
| « F | iduci menu<br>Dashboard           | Traduzioni d | ©<br>Cerca Te | sto di benvenuto del canale di ven 🗸 Ca | nale di vendita 🗸                     |        | Mostra traduzion                                     | ni mancanti 💿 Colonne 🗸                             |
| ٢   | Articoli 🗸                        | ID           | Nome          | Francese                                | Inglese                               |        | Italiano                                             | Olandese                                            |
| ~   | Finanza 🗸 🗸                       | #83          | Ordine QR     | WelcomeText                             |                                       | eØ     | Benvenuto!<br>Effettua l'ordine, paga e consegneremo | Benvenuto!<br>Effettua l'ordine, paga e consegneren |
| 403 | Generale ^                        |              |               | Benvenuto!                              |                                       |        |                                                      |                                                     |
|     | Generale                          |              |               | Effettua l'ordine, naga e consegneremo  | l'ordine il niù ranidamente nossibile |        |                                                      |                                                     |
|     | Postazioni di lavoro              |              |               | Buon appetito!                          |                                       |        |                                                      |                                                     |
|     | Aree                              |              |               | Italiano (IT) - WelcomeText             |                                       |        |                                                      |                                                     |
|     | Cassetti dei contanti             |              |               | Normal + B I U                          |                                       |        |                                                      |                                                     |
|     | Stampanti                         |              |               |                                         |                                       |        |                                                      |                                                     |
|     | Manna dei tavoli                  |              |               |                                         |                                       |        |                                                      |                                                     |
|     | Utenti                            |              |               |                                         |                                       |        |                                                      |                                                     |
|     | Gruppi utenti                     |              |               |                                         |                                       |        |                                                      |                                                     |
|     | Dispositivi POS                   |              |               |                                         |                                       |        |                                                      |                                                     |
|     | Portate                           |              |               |                                         |                                       |        |                                                      |                                                     |
|     | Clienti                           |              |               |                                         | Annulla                               |        |                                                      |                                                     |
|     | Valuta                            |              |               |                                         |                                       |        |                                                      |                                                     |
|     | Categorie fatturato               |              |               |                                         |                                       |        |                                                      |                                                     |
|     | Display clienti                   |              |               |                                         |                                       |        |                                                      |                                                     |
|     | Traduzioni                        |              |               |                                         |                                       |        |                                                      |                                                     |
|     | Tipi di imballaggio               |              |               |                                         |                                       |        |                                                      |                                                     |
|     | Servizi di scansione              |              |               |                                         |                                       |        |                                                      |                                                     |
| 8   | Pagamento 🗸                       | I            |               |                                         | 1                                     |        |                                                      |                                                     |

Aggiunta di traduzioni

Clicca su Salva.

DISH

by METRO

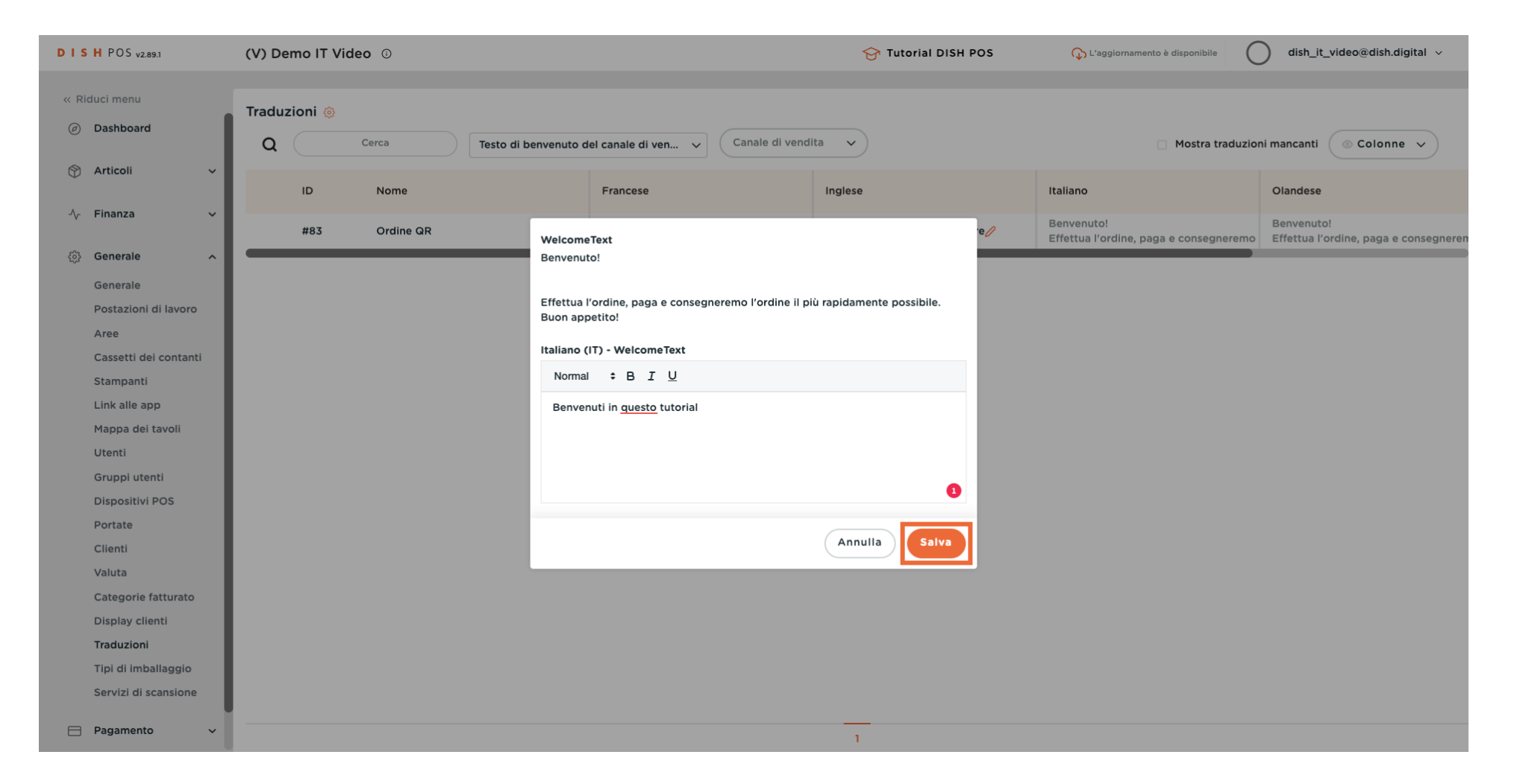

DISH Aggiunta di traduzioni

#### Ecco fatto. Hai finito.

D

i

| DI  | <b>S H</b> POS v2.89.1            | (   | V) Der       | no IT Vio | leo 🖟    |    |              |           |                              |                  |           | 😚 Tutorial DIS                         | H POS   | 🕠 L'aggiorr     | amento è disponibile | С | dish_it_video                    | @dish.digital 🗸    |
|-----|-----------------------------------|-----|--------------|-----------|----------|----|--------------|-----------|------------------------------|------------------|-----------|----------------------------------------|---------|-----------------|----------------------|---|----------------------------------|--------------------|
| « F | Riduci menu<br>) <b>Dashboard</b> | ľ   | īraduzi<br>Q | ioni 🛞    | Cerca    |    | Testo di ben | venuto de | el canale di ven.            | 🗸 Can            | a v)      | Mostra traduzioni mancanti S Colonne v |         |                 |                      |   | Colonne 🗸                        |                    |
| Ŷ   | Articoli 🗸                        | Ŀ   |              | ID        | Nome     |    |              |           | Francese                     |                  |           | Inglese                                |         | Italiano        |                      |   | Olandese                         |                    |
| ~   | Finanza 🗸                         | Ľ   |              | #83       | Ordine ( | QR |              |           | Benvenuto!<br>Effettua l'ord | ine, paga e cons | segneremo | Welcome to this Tutorial               | Store 🧷 | Benvenuti in qu | iesto tutorial 🧷     |   | Benvenuto!<br>Effettua l'ordine. | paga e consegneren |
| ŝ   | Generale ^                        | 1.1 |              |           |          |    |              |           |                              |                  |           |                                        |         |                 |                      |   |                                  |                    |
|     | Generale                          | ь.  |              |           |          |    |              |           |                              |                  |           |                                        |         |                 |                      |   |                                  |                    |
|     | Postazioni di lavoro              | ь.  |              |           |          |    |              |           |                              |                  |           |                                        |         |                 |                      |   |                                  |                    |
|     | Aree                              | ь.  |              |           |          |    |              |           |                              |                  |           |                                        |         |                 |                      |   |                                  |                    |
|     | Cassetti dei contanti             | ь.  |              |           |          |    |              |           |                              |                  |           |                                        |         |                 |                      |   |                                  |                    |
|     | Stampanti                         | ь.  |              |           |          |    |              |           |                              |                  |           |                                        |         |                 |                      |   |                                  |                    |
|     | Link alle app                     | ь.  |              |           |          |    |              |           |                              |                  |           |                                        |         |                 |                      |   |                                  |                    |
|     | Mappa dei tavoli                  | ь.  |              |           |          |    |              |           |                              |                  |           |                                        |         |                 |                      |   |                                  |                    |
|     | Utenti                            | ь.  |              |           |          |    |              |           |                              |                  |           |                                        |         |                 |                      |   |                                  |                    |
|     | Gruppi utenti                     | ь.  |              |           |          |    |              |           |                              |                  |           |                                        |         |                 |                      |   |                                  |                    |
|     | Dispositivi POS                   | ь.  |              |           |          |    |              |           |                              |                  |           |                                        |         |                 |                      |   |                                  |                    |
|     | Portate                           | ь.  |              |           |          |    |              |           |                              |                  |           |                                        |         |                 |                      |   |                                  |                    |
|     | Clienti                           | ь.  |              |           |          |    |              |           |                              |                  |           |                                        |         |                 |                      |   |                                  |                    |
|     | Valuta                            | ь.  |              |           |          |    |              |           |                              |                  |           |                                        |         |                 |                      |   |                                  |                    |
|     | Categorie fatturato               | ь.  |              |           |          |    |              |           |                              |                  |           |                                        |         |                 |                      |   |                                  |                    |
|     | Display clienti                   | ь.  |              |           |          |    |              |           |                              |                  |           |                                        |         |                 |                      |   |                                  |                    |
|     | Traduzioni                        | ь.  |              |           |          |    |              |           |                              |                  |           |                                        |         |                 |                      |   |                                  |                    |
|     | Tipi di imballaggio               |     |              |           |          |    |              |           |                              |                  |           |                                        |         |                 |                      |   |                                  |                    |
|     | Servizi di scansione              |     |              |           |          |    |              |           |                              |                  |           |                                        |         |                 |                      |   |                                  |                    |
|     | Pagamento 🗸                       |     |              |           |          |    |              |           |                              |                  |           | 1                                      |         |                 |                      |   |                                  |                    |

Aggiunta di traduzioni

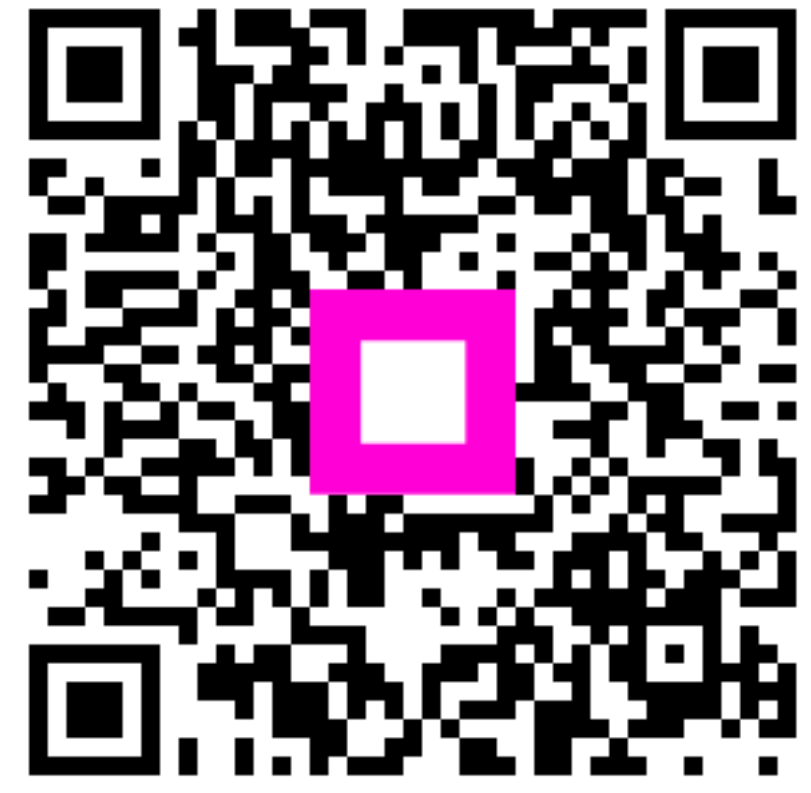

Scansiona per andare al lettore interattivo